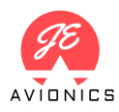

## Zrcadlení dat prostřednictvím android aplikace

- Stáhněte a nainstalujte poslední verzi aplikace
   Aplikace je dostupná na Google Play zde:
   <u>https://play.google.com/store/apps/details?id=com.jeavionics.horizont\_screens</u>
- Zapněte aplikaci a stiskněte tlačítko se symbolem ozubeného kolečka. Následně se připojte k WiFi síti, kterou přístroj vytváří. Název této WiFi je "Horizon-XXXXXXXXXXX" (kde X jsou znaky výrobního čísla daného přístroje) Heslo k WiFi: "12345678". Android bude informovat, že daná síť nemá přístup k internetu a

dotáže se, zdali má zůstat připojen – zvolte "Ano". Aplikace rovněž potřebuje udělit povolení k přístupu k poloze zařízení.

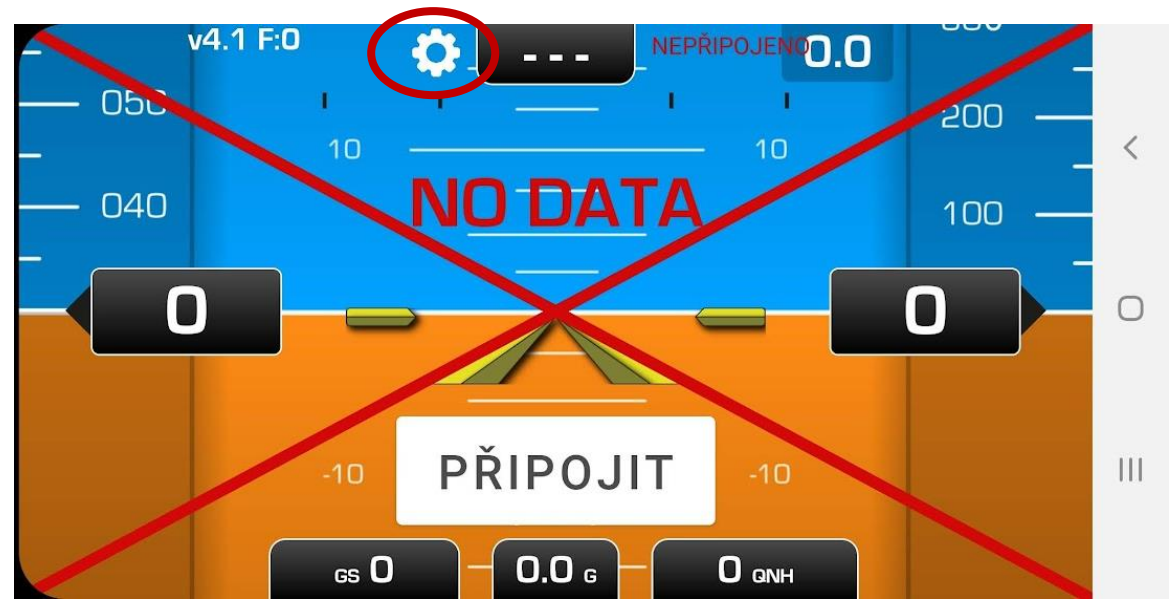

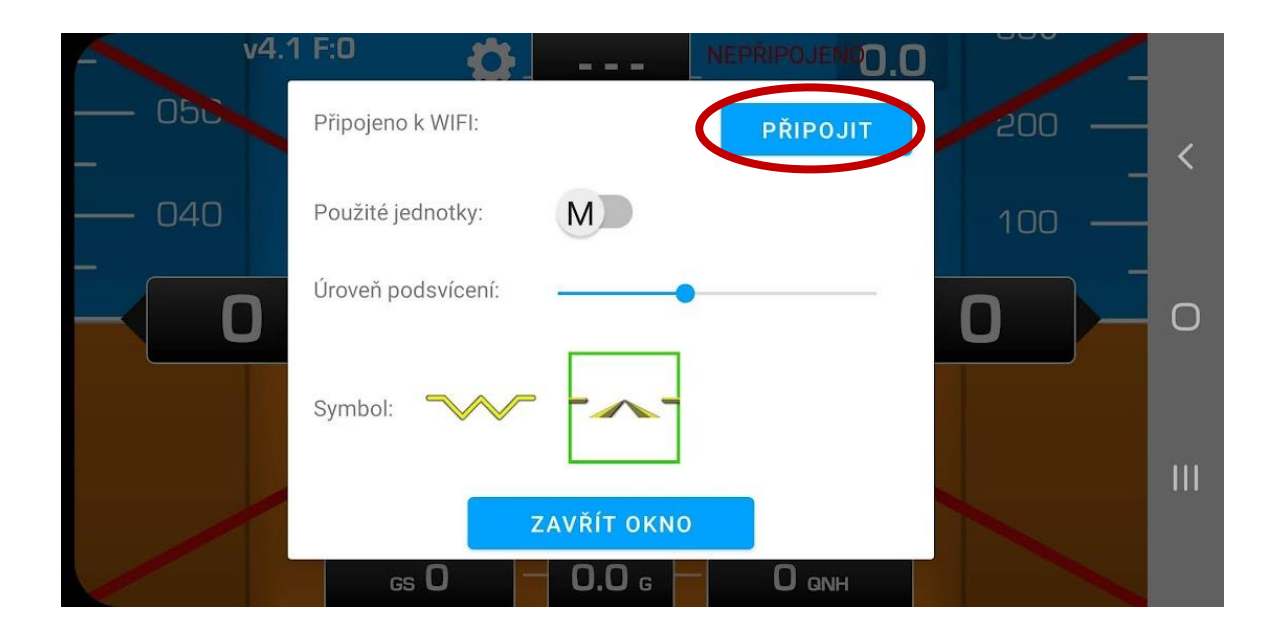

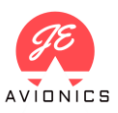

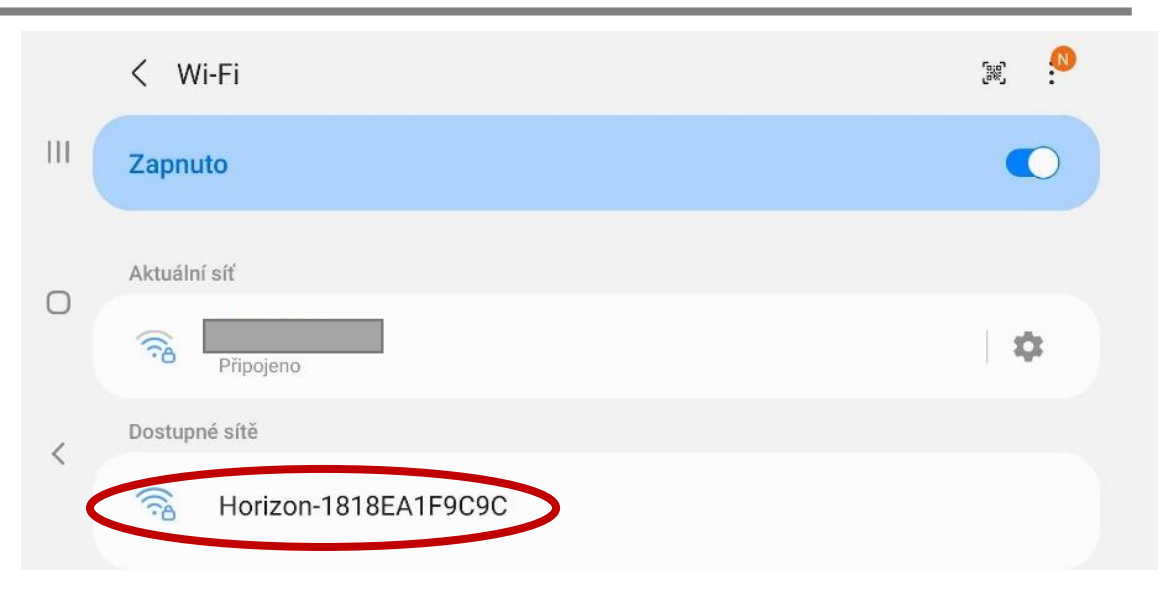

## 3. Stiskněte tlačítko "Zavřít okno"

Zmizí výstražný kříž a aplikace začne zrcadlit data z přístroje:

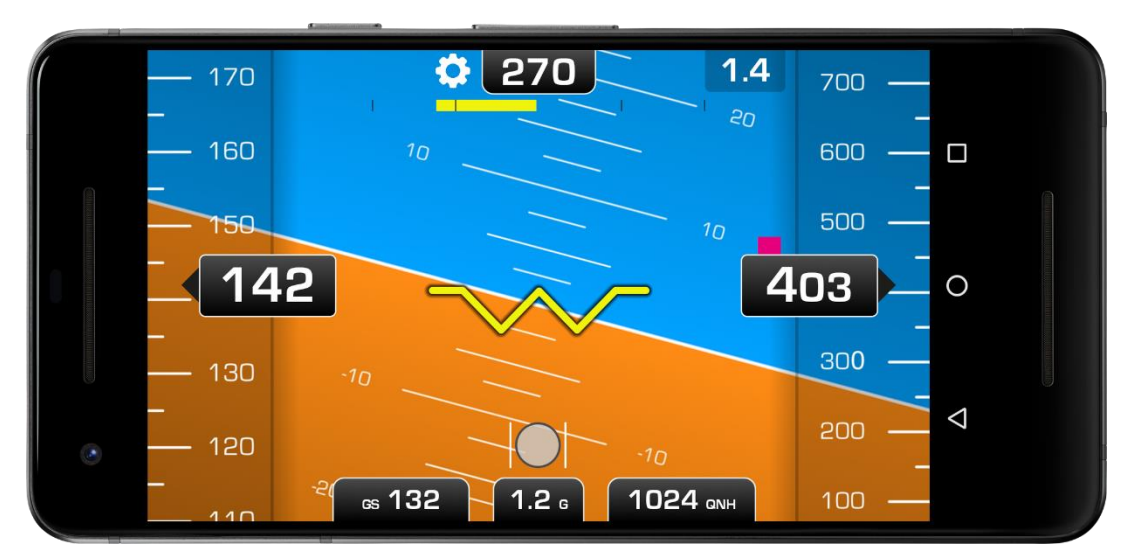

## 4. Doplňující informace a omezení

- Jedná se o vývojovou verzi aplikace, tvůrce nezodpovídá ze správné fungování systému
- Při ztrátě dat dojde k přeškrtnutí celého displeje červenou linkou, takže uživatel je informován, že zobrazovaná data nejsou aktuální.
- Pokud k tomuto stavu dojde, aplikace se snaží komunikaci s přístrojem znovu navázat.
- Aplikace je kompatibilní s verzí softwaru Horizon 1.50 a výše. (U verze 1.41 nefunguje zobrazení kuličky a variometru)
- Hodnota "F" vlevo nahoře udává dobu mezi příjem nových dat v milisekundách tento parametr by se měl pohybovat do cca. 150 ms.
- Výška je zobrazována pouze v metrech
- V případě problémů nás kontaktujte na adrese <u>development@jeavionics.cz</u>